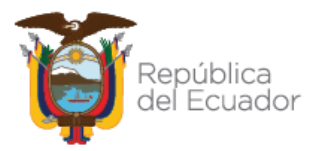

## MINISTERIO DE EDUCACIÓN

## Subsecretaría de Desarrollo Profesional Educativo

Dirección Nacional de Carrera Profesional Educativa

Instructivo para Recepción de Apelaciones para el concurso de méritos y oposición para docentes en la especialidad de Segundo a Séptimo de Educación General Básica

## Abril 2023

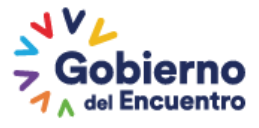

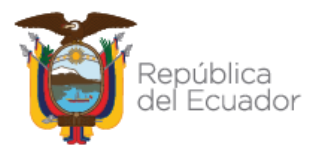

El Ministerio de Educación, en cumplimiento de la normativa vigente y con el fin de continuar con el concurso de méritos y oposición, invita a los aspirantes a presentar su <u>apelación hacia la</u> **resolución de ganadores del concurso debidamente motivada**, de conformidad al ACUERDO No. MINEDUC-MINEDUC-2023-00006-A.

El presente instructivo muestra al aspirante del concurso de méritos y oposición en la especialidad de Educación General Básica de Segundo a Séptimo, el manejo del sistema y los pasos a seguir para poder presentar la apelación antes mencionada.

- 1. Para ingresar una apelación debe abrir un navegador de Internet, se recomienda utilizar el navegador Mozilla Firefox, el mismo debe estar disponible en su computador.
- En la barra de direcciones, ingrese al siguiente enlace: <u>https://servicios.educacion.gob.ec/sgd-moe-web/</u>, el aspirante debe ingresar su usuario y contraseña, el mismo que utilizó en todo el desarrollo del concurso:

| C 🔌 https://s       | ervicios.educacion.gob.ec/sgd-moe             | -web/                                                                                          |                                                        |  |
|---------------------|-----------------------------------------------|------------------------------------------------------------------------------------------------|--------------------------------------------------------|--|
|                     | Ministerio<br>de Educación                    | República<br>del Écuador                                                                       | Gobierno<br>A del Encuentro                            |  |
|                     | Intro                                         | duzca su Clave de Identificación y<br>Identificación:<br>Contraseña:<br>Iniciar Sesión limpiar | Contrasena.                                            |  |
|                     |                                               | Olvidé mi c                                                                                    | ontraseña                                              |  |
| Por razones de segu | ridad, por favor cierre su sesión y su navega | dor web cuando haya terminado de                                                               | acceder a los servicios que requieren autentificación. |  |
|                     |                                               | Todos los derechos reservados © N                                                              | Vinisterio de Educación 2022                           |  |

3. Una vez que el usuario ingrese al sistema, se desplegará el menú principal con los diferentes procesos en los que el aspirante ha participado; dentro del menú "MÉRITOS" el aspirante debe dar clic en la RECEPCIÓN APELACIÓN:

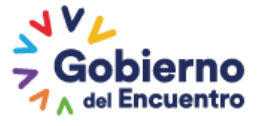

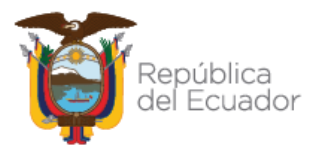

| Ministerio<br>de Educación                                                | Gobierno                                 | GUILLERMO LASSO<br>PRESIDENTE<br>USUARIO DEMO - srvapppre1234. | República<br>del Ecuador |
|---------------------------------------------------------------------------|------------------------------------------|----------------------------------------------------------------|--------------------------|
| ADMIN CONTRASEÑA V<br>APTITUD V<br>MERITOS A<br>* 10. RECEPCIÓN APELACION |                                          |                                                                |                          |
|                                                                           | Todos los derechos reservados © Minister | o de Educación 2022                                            |                          |

4. El sistema mostrará al aspirante una pantalla en donde deberá elegir el concurso CMOD, posterior a esta acción el sistema desplegará el listado de instituciones educativas en las que realizó su postulación:

| Ministerio<br>de Educación                               | Gob                         | ierno<br>uador                                                                                              | GUILLERMO LASSO<br>PRESIDENTE                                                                                                    | República<br>del Ecuador                                 |
|----------------------------------------------------------|-----------------------------|----------------------------------------------------------------------------------------------------|----------------------------------------------------------------------------------------------------|----------------------------------------------------------|
|                                                          |                             |                                                                                                    | Bienvenido<br>HostName: DESKTOP-54                                                                                                    | 40819                                                    |
| ADMIN CONTRASEÑA A CAMBIO CLAVE - USUARIO ELEGIBILIDAD ¥ | APELACIÓN MÉRITOS           | Y OPOSICIÓN                                                                                                 |                                                                                                    |                                                          |
| MERITOS ¥                                                | Búsqueda Los campos co      | n * son obligatorios                                                                                        |                                                                                                    |                                                          |
|                                                          | *Concurso:<br>*Postulación: | CMOD-EGB                                                                                                    | icante                                                                                                    | ~                                                        |
|                                                          |                             | Seleccione una va<br>03H00795-UNIDA<br>11H00105-UNIDA<br>07H00635-ESCUE<br>01H01148-UNIDA<br>19H00010-ESCUE | CONTE<br>D. EDUCATIVA DEL MILENIO GRAL, EL<br>D. EDUCATIVA DEL MILENIO BERNARE<br>LA DE EDUCACIÓN BÁSICA PROVINCI/<br>D. EDUCATIVA 26 DE FEBRERO<br>LA DE EDUCACIÓN BÁSICA AMAZONA | OV ALFARO DELGADO<br>DO VALDIVIESO<br>A DE LOS RÍOS<br>S |
|                                                          | Todos los derech            | os reservados © Minist                                                                                      | erio de Educación 2023                                                                                                    |                                                          |

5. El aspirante deberá seleccionar **una (1)** de las instituciones educativas y dar clic en **BUSCAR** para que el sistema despliegue la información de los ganadores asignados a la institución educativa:

| *Concurso:                           | CMOD-EGB                                                              |                               | ]                                                                                                    |                                                   | ~      |
|--------------------------------------|-----------------------------------------------------------------------|-------------------------------|----------------------------------------------------------------------------------------------------|---------------------------------------------------|--------|
| *Postulación:                        | 11H00105-UNIDA                                                        | D EDUCA                       | TIVA DEL MILENIO BERNARD                                                                              | O VALDIVIESO                                      | ~      |
|                                      | Buscar                                                                |                               |                                                                                                    |                                                   |        |
|                                      |                                                                       |                               |                                                                                                    |                                                   |        |
| Información                          |                                                                       |                               |                                                                                                    |                                                   |        |
|                                      |                                                                       | Listado                       | o de Ganadores                                                                                        |                                                   |        |
| # Nombre                             | Institución educativa                                                 | Zona                          | Provincia                                                                                             | Especialidad                                      | Apelar |
| CASTRO CUEVA<br>1 DIANA<br>ALEXANDRA | 11H00105<br>UNIDAD EDUCATIVA<br>DEL MILENIO<br>BERNARDO<br>VALDIVIESO | Zona: 7<br>Distrito:<br>11D01 | Provincia: LOJA<br>Cantón: LOJA<br>Parroquia: LOJA, CABECERA<br>CANTONAL Y CAPITAL<br>PROVINCIAL11D01 | EDUCACIÓN<br>GENERAL BÁSICA<br>(EGB) DE 2DO A 7MO | Apelar |

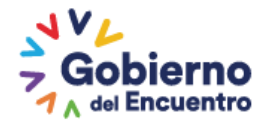

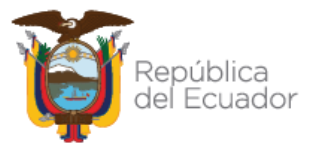

6. Para iniciar la apelación deberá seleccionar el botón APELAR que se encuentra en la parte derecha de la información del ganador, el sistema le mostrará la siguiente pantalla, en la cual deberá presionar el botón ACEPTAR para continuar, caso contrario deberá presionar el botón CANCELAR:

| Confirmación de Solicitud de Apelación                                              |
|-------------------------------------------------------------------------------------|
|                                                                                     |
| Son apelables únicamente las resoluciones que determinen los ganadores de concurso. |
| Aceptar Cancelar                                                                    |

7. El sistema mostrará los datos de la vacante y ganador a quienes usted presentará su apelación, lea detenidamente antes de continuar:

|                  |        |                                                                                                    | Bienvenido USUARIO DEMO<br>HostName: srvapppre12345.infra.educacion.gob.ec                                    | 🕩 Salir |
|------------------|--------|----------------------------------------------------------------------------------------------------|----------------------------------------------------------------------------------------------------|---------|
| ADMIN CONTRASEÑA | ¥<br>¥ | MOTIVOS DE APELACIÓN DE MÉRITOS                                                                                                    |                                                                                                    |         |
| MERITOS          | *      | Concurso seleccionado                                                                                                    |                                                                                                    |         |
|                  |        | Vacante apelada: 17800220 -                                                                                                    | - SAN MIGUEL DE CONOCOTO                                                                                      |         |
|                  |        | Yo C a la vacante * aspirante                                                                                                    | 17B00220 - SAN MIGUEL DE CONOCOTO cuyo finalista es                                                           | el      |
|                  |        | Siguiendo la normativa que dispone el acuerdo voy a ge<br>i motivada en que no el<br>apelado no cumple con los siguientes requisitos. | enerar mi solicitud de apelacion a los meritos<br>estoy de acuerdo y presentaré las pruebas necesarias de que | el      |

8. El sistema permitirá seleccionar los parámetros sobre los cuales se podrá solicitar apelación a los méritos del ganador de concurso, estos son: formación continua, formación académica, experiencia laboral, publicaciones, así como a puntajes como bonificación (si aplica).

| Motivos                         |  |
|---------------------------------|--|
| PUNTAJE MÉRITOS                 |  |
| Formación Académica             |  |
| Experiencia Laboral             |  |
| Formación Permanente Interna    |  |
| Formación Permanente Externa    |  |
| Publicaciones e Investigaciones |  |
|                                 |  |
| PUNTAJE BONIFICACIÓN            |  |
| Condición Especial              |  |

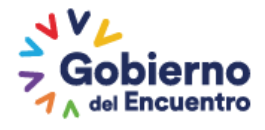

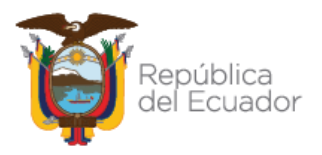

9. Al seleccionar el parámetro sobre el que se apelará, el sistema <u>le solicitará confirmar si cuenta con la documentación que sustente la apelación presentada, activando la casilla respectiva</u>, posterior a esto deberá presionar el botón ACEPTAR para continuar, caso contrario deberá presionar el botón CANCELAR:

|                                                | Vacante apelada: 17B00220 - SAN MIGUEL DE CONOCOTO                              |
|------------------------------------------------|---------------------------------------------------------------------------------|
| Justificación por Formación Permanente Externa |                                                                                 |
|                                                |                                                                                 |
| OEL GANADOR APELADO NO CUENTA                  | CON LA FORMACIÓN PERMANENTE EXTERNA CON LA QUE FUE DECLARADO GANADOR DE CONCURS |
|                                                |                                                                                 |
|                                                | Aceptar Cancelar                                                                |

**10.** Una vez realizada la selección de los parámetros sobre los cuales se desea apelar al ganador de la partida, el apelante deberá cargar la documentación que respalde su solicitud, para lo cual deberá presionar sobre el botón **AÑADIR** y seleccionar el archivo a cargar.

**NOTA:** Antes de continuar, recuerde que debe presentar toda la documentación que demuestre que el ganador no cumple o no cuenta con los méritos seleccionados, los cuales le permitieron tener la condición de ganador al docente apelado:

| DOCUMENTO D | E RESPALDO              |                       |                    |                    |  |
|-------------|-------------------------|-----------------------|--------------------|--------------------|--|
| Recuerde qu | e debe cargar un solo d | ocumento en el cual s | ustente los motivo | s de su apelacion. |  |
|             |                         |                       |                    |                    |  |
| + Añadir    |                         |                       |                    |                    |  |
|             |                         |                       |                    |                    |  |
|             |                         |                       |                    |                    |  |
|             |                         |                       |                    |                    |  |
|             |                         |                       |                    |                    |  |
|             |                         |                       |                    |                    |  |
|             |                         |                       |                    |                    |  |
|             |                         | Aceptar               | Regresar           |                    |  |

El documento a cargar debe recopilar toda la documentación que demuestre la apelación, en un solo archivo en formato PDF de máximo 2Mb de tamaño.

Si por error seleccionó el archivo incorrecto, usted puede utilizar el botón BORRAR ARCHIVO:

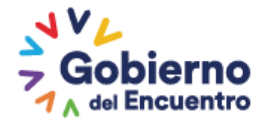

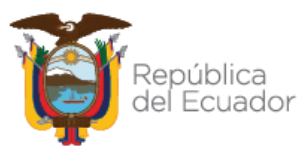

| _ |                                                                                             |
|---|---------------------------------------------------------------------------------------------|
|   | DOCUMENTO DE RESPALDO                                                                       |
|   | Recuerde que debe cargar un solo documento en el cual sustente los motivos de su apelacion. |
|   |                                                                                             |
|   | Cargar Archivo                                                                              |
|   | DOCUMENTO EVIDENCIAS APELACION_AL_GANADOR.pdf Borrar                                        |
|   |                                                                                             |

11. Una vez seleccionado el documento, presione en el botón CARGAR ARCHIVO y luego en el botón ACEPTAR.

| DOCUMENTO DE RESPALDO              |                                                            |
|------------------------------------|------------------------------------------------------------|
| Recuerde que debe cargar un solo c | locumento en el cual sustente los motivos de su apelacion. |
| Cargar Archivo                     | × Borrar Archivo                                           |
| DOCUMENTO EVIDENCIAS APELACI       | ION_AL_GANADOR.pdf Borrar                                  |
|                                    |                                                            |
|                                    |                                                            |
|                                    |                                                            |
|                                    |                                                            |
|                                    | Aceptar Regresar                                           |

**12.** El sistema mostrará los términos y condiciones previos a la finalización del proceso de apelación, los cuales deben ser aceptados por el solicitante, presionando la casilla correspondiente; posterior esto finalizará la solicitud de apelación dando clic en **ACEPTAR**:

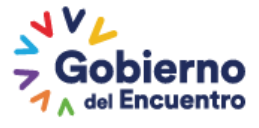

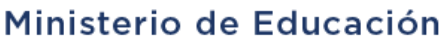

| Yo USUARIO DEMO, portador de la cédula de ciudadanía número en calidad de aspirante no ganador del concurso de méritos y oposición para docentes del Sistema de Educación Intercultural Bilingüe, por medio del presente <b>APELO</b> al concurso de me postulé en las fechas establecidas; tengo claro que la apelación es únicamente a la resolución del ganador de concurso de conformidad con lo establecido en el. para el efecto adjunto los documentos que respaldan mi petición y garantizo que la información que proporciono a través del sistema informático es veraz, la misma que podrá ser susceptible a revisión sin prejuicio de las acciones legales que se puedan presentar por falsificación de información |
|----------------------------------------------------------------------------------------------------|
| Acepto términos y condiciones                                                                                                    |

13. Conforme lo manifiesta el Acuerdo Ministerial No. MINEDUC-MINEDUC-2023-00006-A, los aspirantes podrán únicamente apelar a una de las vacantes seleccionadas durante, por lo que en el caso de que intente ingresar una nueva apelación, el sistema le presentará el siguiente mensaje:

| *Concurso:                                                                      | CMOD-EGB                                                                                                    | ~ |
|---------------------------------------------------------------------------------|----------------------------------------------------------------------------------------------------|---|
| *Postulación:                                                                   | 03H00795-UNIDAD EDUCATIVA DEL MILENIO GRAL. ELOY ALFARO DELGADO                                                                                                  | ~ |
|                                                                                 | Buscar                                                                                                    |   |
| Estimado usuario,<br>Institución educa<br>Especialidad: EDI<br>Estado apelación | usted presenta una APELACIÓN a la vacante:<br>tiva: 19H00010 - ESCUELA DE EDUCACIÓN BÁSICA AMAZONAS<br>UCACIÓN GENERAL BÁSICA (EGB) DE 2DO A 7MO<br>: EN PROCESO |   |

NOTA: El proceso de apelación no es una segunda recalificación y no modificará la calificación del docente apelante.

Se revisará la información del ganador de la vacante, por lo tanto la información que cargue en el sistema debe respaldar documentadamente el motivo de la apelación.

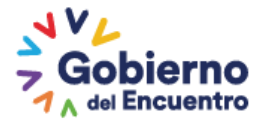

República